# Cuprins C 5 - VB

| 1. | Funcția MsgBox                              |
|----|---------------------------------------------|
| 2. | Funcția InputBox4                           |
| 3. | Proprietăți importante ale lui Textbox5     |
| 4. | Evenimente Textbox mai importante           |
| 5. | Proprietățile controlului Listbox10         |
| 6. | Controlul Listbox - metode și evenimente 12 |
| 7. | Exemple cu Listbox                          |
| 8. | Controlul Listview15                        |
| 9. | Controlul Treeview                          |

# Afişarea şi Validarea datelor

- MsgBox **și** InputBox
- Textbox
- Validarea datelor
- Listbox
- Listview
- Treeview

În cursul care urmează se vor examina mai multe tehnici de colectare a datelor de la utilizator, de validare a lor și de afișare a unor date complexe într-un format cît mai prezentabil.

Funcția **MsgBox** dă posibilitatea utilizatorului să ia decizii simple în timpul execuției programului, iar funcția **InputBox** permite citirea unui șir de caractere introdus de utilizator.

Proprietățile controlului **Textbox** vor fi examinate în detaliu pentru a vedea modalitățile cele mai eficiente de lucru împreună cu evenimentele care permit scrierea unor aplicații puternice de validare a datelor introduse. Controlul **Listbox** va fi discuta mai în detaliu pentru a putea oferi utilizatorului liste de opțiuni cît mai utile. Controalele **Listview** și **Treeview** sînt obiecte avansate de afișare a datelor, se prezintă elementele de bază pentru utilizarea lor.

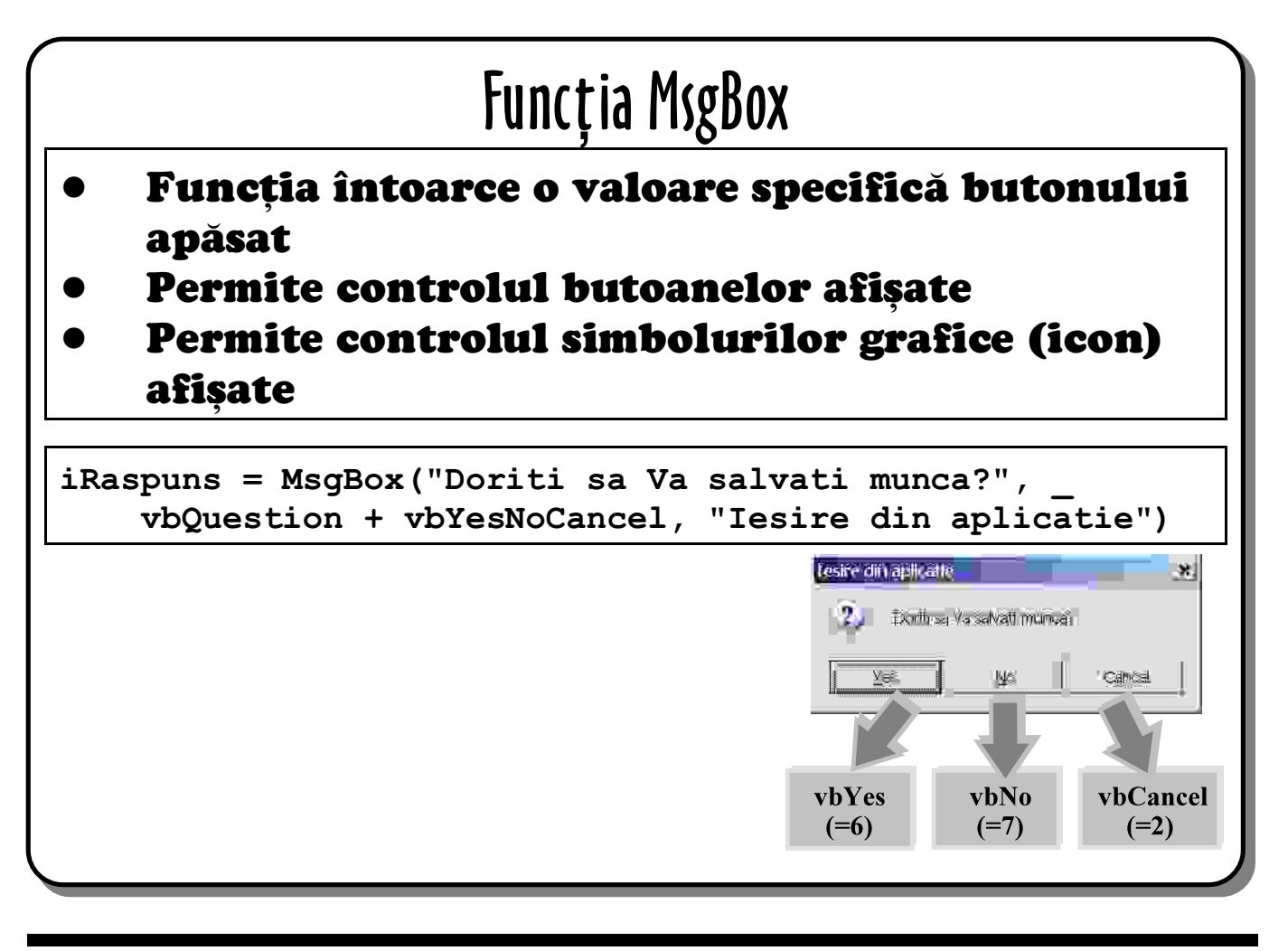

# 1. Funcția MsgBox

MsgBox este un apel al unei funcții interne din Windows; ea întoarce o valoare în domeniul 1-7 în funcție de butonul care a fost apăsat.

Primul parametru este textul care va fi afișat în interiorul ferestrei.

Al doilea parametru este numeric; are utilizări multiple, se formează din adunarea unor valori numerice constante, predefinite, pentru a ajunge la efectul vizual dorit, cîteva dintre ele sînt:

- setarea butoanelor afișate (constantele vbOKOnly, vbOKCancel, vbAbortRetryIgnore, vbYesNoCancel, vbYesNo, vbRetryCancel).
- setarea butonului implicit (selectat automat la deschidere vbDefaultButton1 ... vbDefaultButton4);
- alegerea simbolului grafic afișat (vbCritical, vbQuestion, vbExclamation, vbInformation).

Al treilea parametru este textul afișat în bara ferestrei de mesaj.

Valoarea întoarsă depinde de butonul apăsat de utilizator.

| Rutina implicită de tratare a erorilor                                                                             |                                                           |  |  |  |
|----------------------------------------------------------------------------------------------------|-----------------------------------------------------------|--|--|--|
| •                                                                                                    | Obține un șir de la utilizator<br>Poate fi preconfigurată |  |  |  |
| <pre>strNume = InputBox("Cum iti zice?",<br/>"Determinarea numelui clientului",<br/>"scrie numele tau aici")</pre> |                                                           |  |  |  |
|                                                                                                    | Determinarea numekul iterri vili) 🙁                       |  |  |  |
|                                                                                                    |                                                           |  |  |  |

# 2. Funcția InputBox

Uneori dorim să obținem un șir sau o valoare numerică de la utilizator dar nu vrem să facem un formular nou numai pentru atît. Funcția InputBox este ideală în acest caz.

Primul argument (întrebarea) apare în interiorul ferestrei de intrare, le fel cu primul argument din MsgBox. Următorul argument (titlul) apare în bara de titlu a ferestrei de intrare, iar al treilea (text implicit) este plasat în cutia cu text din interiorul lui InputBox, selectată pentru a fi gata de suprascriere.

Conținutul lui **TextBox** este întors de funcție atunci cînd utilizatorul apasă butonul **OK**. Dacă utilizatorul apasă butonul **Cancel** se va întoarce un șir vid.

# Proprietăți importante ale lui Texbox

| Text         | Conținutul șirului scris în Textbox     |
|--------------|-----------------------------------------|
| MaxLength    | Numărul maxim de caractere              |
| MultiLine    | Da sau Nu pentru linii multiple         |
| PasswordChar | Caracterul de afișat în cazul de parolă |
| Scrollbars   | Tipul barelor de defilare folosite      |
| Locked       | Blocare împotriva editării              |
| DataChanged  | Modificarea textului                    |
|              | •                                       |

# 3. Proprietăți importante ale lui Textbox

Proprietățile prezentate sînt folosite de programatorii VB pentru furnizarea funcțiilor din **Textbox** dorite de ei.

# <u>Text</u>

Stochează valoarea conținutul curent de **Textbox**. Proprietatea implicită a lui **Textbox** este **Text**, din acest motiv în loc de forma corectă **strNume=txtNume.Text** se poate scrie **strNume=txtNume**.

## **MaxLength**

Proprietatea restricționează numărul caracterelor ce pot fi introduse în **Textbox**. Dacă **MaxLength** este 0 nu există restricții. Se folosește pentru a preveni introducerea unor date mai lungi decît lungimea de cîmp corespunzătoare dintr-o bază de date în care se va înscrie valoarea respectivă.

### **MultiLine**

Implicit, o singură linie de text poate fi introdusă în **Textbox**. La setarea pe **True** se validează introducerea de linii multiple.

### **PasswordChar**

Dacă **Textbox**-ul se folosește pentru introducerea unei parole atribuind lui **PasswordChar** o valoare care va fi afșată pentru fiecare caracter introdus (parola adevărată este mascată). Obligatoriu **MultiLine** trebuie să fie **False**.

### **ScrollBars**

Bara pentru defilare poate fi orizontală, vericală sau și în pentru a permite ca în cazul unui

text pe mai multe linii introducerea să se poată face într-un spațiu limitat. Obligatoriu, **MultiLine** trebuie să fie **True**.

# Locked

Conținutul unui **Textbox** poate fi blocat la modificări, dar conținutul poate fi copiat prin Clippboard. Locked este de preferat în locul lui **Enable** pentru păstrarea datelor.

# **DataChanged**

Este o proprietate cu valoarea Boolean disponibilă numai în timpul execuției aplicației care spune dacă valoarea din **Textbox** a fost modificată sau nu. În condiții normale trebuie restată manual. Se folosește pentru a detecta dacă utilizatorul a modificat sau nu conținutul controlului.

| Evenimente Textbox importante |                                                                 |  |  |
|-------------------------------|-----------------------------------------------------------------|--|--|
| Change                        | Conținutul Textbox-ului s-a modificat                           |  |  |
| KeyPressed                    | Utilizatorul a apăsat o tastă, data nu a fost<br>încă acceptată |  |  |
| GotFocus                      | Din acest moment Textbox-ul poate primi<br>caractere            |  |  |
| LostFocus                     | Din acest moment Textbox-ul NU mai poate<br>primi caractere     |  |  |
| Validate                      | Textbox-ul va pierde focus-ul                                   |  |  |

# 4. Evenimente Textbox mai importante

Evenimentele prezentate sînt folosite de programatorii VB pentru validarea datelor și în scopul îmbunătățirii afișării datelor.

## <u>Change</u>

Evenimetul **Change** apare atunci cînd conținutul unui **Textbox** se modifică. Modificarea apare deoarece:

- utilizatorul folosește tastatura pentru introducerea de taste;
- utilizatorul folosește taie (cut) sau inserează (paste) date în control;
- codul atribuie o valoare nouă proprietății **Text**;
- controlul este legat la datele dintr-o bază de date și înregistrarea s-a schimbat.

Evenimetul este tipic folsit pentru actualizarea altor controale ale formularului.

# <u>KeyPress</u>

Apare atunci cînd utilizatorul apasă o tastă, dar înainte ca tasta să fie acceptată de **Textbox**. Transferat într-un parametru **ByRef** evenimentului este codul ASCII a tastei pentru a putea fi modificată din cod (setarea valorii la 0 descarcă tasta apăsată).

Tipic, evenimentul se folosește pentru validarea caracter cu caracter. În exemplu care vine **Textbox**-ul txtNumar1 poate accepta numai valori numerice.

```
Private Sub txtNumar1_KeyPress(KeyAscii As Integer)
   Debug.Print KeyAscii
   Select Case KeyAscii
      Case vbKey0 To vbKey9, vbKeyBack
   Case Else
        KeyAscii = 0
   End Select
End Sub
```

Constantele de la **vbKey0** la **vbKey9** corespund la codurile ASCII ale tastelor numerice, iar **vbKeyBack** permite ca tasta **BackSpace** să poată șterge.

### **GotFocus**

Evenimentul apare atunci cînd controlul primește focus-ul, adică devine capabil să accepte tastele apăsate de la tastatură. Numai un singur focus poate avea focus-ul. Una dintre aplicațiile evenimentului este cea de colorare (în verde, de exemplu, prin constanta **vbGreen**) a controlului dînd o valoare proprietății **BackColor** ca și în exemplul:

```
Private Sub txtNumar1_GotFocus()
    txtNumar1.BackColor = vbGreen
End Sub
```

## **LostFocus**

Evenimetul apare atunci cînd un control pierde focus-ul din unul dintre următoarele motive:

- utilizatorul, prin apăsarea tastei **Tab**, se poziționează pe un alt control;
- utilizatorul face clic pe un control capabil să primească focus-ul;
- utilizatorul folosește o tastă de acces pentru a trece pe un nou control;
- codul schimbă focus-ul prin apelul metodei SetFocus al unui alt control.

Dacă ați folost GotFocus pentru modificarea culorii controlului, atunci LostFoscus se poate folosi la readucerea controlului la culoarea originală (vbWhite - alb) prin secvența:

```
Private Sub txtNumar1_LostFocus()
   txtNumar1.BackColor = vbWhite
End Sub
```

Una dintre aplicațiile folclorice ale lui LostFocus este cea de validare a datelor. În secvența de cod care urmează utilizatorul introduce o valoare numerică apoi se mută pe un

alt control. Se va inspecta valoarea introdusă în control, iar dacă aceasta este în afara domeniului [0, 30] se folosește **SetFocus** pentru a face utilizatorul să revină asupra valorii greșit introduse.

```
Private Sub txtNumar1_LostFocus()
    If txtNumar1.Text < 0 Or txtNumar1.Text > 30 Then
        MsgBox "Valoarea trebuie sa fie in domeniul [0, 30]", _
        vbExclamation, "Eroare de validare a datelor"
        txtNumar1.SetFocus
    End If
End Sub
```

Această soluție conduce însă la o problemă atunci cînd două controale rulează cod de validare în care modifică focus-ul. Soluția este fie complexă fie prea puțin elegantă. În VB6 evenimentul **Validate** se folosește în acest caz.

# <u>Validate</u>

Evenimentul apare atunci cînd focus-ul este pe cale să se transfere unui alt control. Parametrul **Cancel** se folosește pentru anularea schimbării focus-ului, utilizatorul fiind blocat în **Textbox** pînă la introducerea unei valori corecte dar fără competiția pe care o generează evenimentul **LostFocus**.

Evenimentul **Validate** este declanșat numai dacă controlul care primește focus-ul are proprietatea **CausesValidation** pe **True**. Aceasta este starea implicită. Dacă doriți să dați utilizatorului o șansă de ieșire fără validarea datelor din **Textbox** înainte de a le introduce corect setați **CausesValidation** pe **False**.

Evenimentul **validate** nu este declanșat dacă butonul implicit (Default button) este apelat prin apăsarea tastei **Enter**. Un buton implicit este un buton de comandă a cărui proprietate **Default** este **True**. Evenimentul nu este declanșat deoarece deși codul evenimentului **Click** este lansat în execuție focus-ul nu este transferat. Pentru a rezolva această problemă formularul are o metoda **validateControl** care ar putea fi apelată din **Click** cu **Me**.**Validatecontrol**.

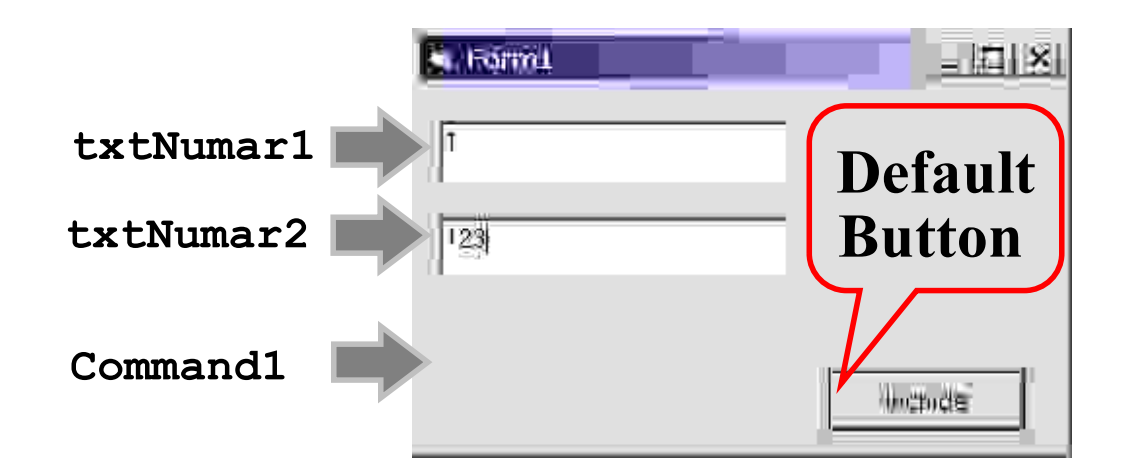

```
Private Sub txtNumar2_Validate(Cancel As Boolean)
    If txtNumar2.Text < 0 Or txtNumar2.Text > 30 Then
        MsgBox "Valoarea trebuie sa fie in domeniul [0, 30]", _
        vbExclamation, "Eroare de validare a datelor"
        Cancel = True
    End If
End Sub
```

O eroare va fi generată dacă se va executa linia Cancel=True. Tratarea erorii din butonul de comandă va trebui să anuleze operația care se încerca.

```
Private Sub Command1_Click()
On Error Resume Next
Me.ValidateControls
If Err.Number = 0 Then
Unload Me
End If
End Sub
```

#### Proprietățile cheie ale controlului Listbox Formi - D X Text Textul corespunzător Martie:31 enuarie ÷ Februerie articolului selectat - Martie Mathé Aprilie Mei ListCount Numărul total al unre ulie articolelor din listă - 12 August Noritio t≓ Sepembrie ListIndex Indicele (index-ul) articolului selectat - 2 Sorted Sortarea (True) sau nu (False) a articolelor -**False** Multiselect Tipul multiselecției - 0 List(n) Textul corespunzător celui de a n-elea articol - List(3) = "Aprilie" ItemData(n) Număr ascuns asociat celui de al n-elea articol din listă - 31 Selected(n) Este al n-elea articol selectat Selected(2) -True SelCount Numărul de articole selectate - 1

# 5. Proprietățile controlului Listbox

Controlul **Listbox** realizează afișarea unei liste de articole ce pot fi selectate. Dacă spațiul alocat listei pe suprafața formularului nu este suficient de mare pentru afișarea tuturor articolelor atunci se va afișa automat o bară pentru defilare (**scrollbar**).

# Proprietățile modului de proiectare

Proprietatea **Sorted** se folosește pentru a asigura, în timpul execuție aplicației, afișarea articolelor în ordine alfabetică crescătoare. Proprietatea nu poate fi schimbată din cod ci doar în timpul proiectării.

List poate fi populat, în timpul proiectării, cu articole; Ctrl+Enter face trecerea la un articol nou, iar Enter indică terminarea adăugării atricolelor în listă.

Multiselect determină dacă Listbox-ul permite selectarea mai multor articole; dacă da selecția va fi Simple multi-selection (clic pentru selectare/deselectare) sau Extended (clic + folosirea tastelor Shift/Ctrl). Proprietatea nu se poate modifica din cod, ea poate fi setată numai în timpul proiectării.

IntegralHeight determină dacă Listbox-ul se redimensionează singur pe verticală pentru a putea afișa întreaga listă. Valoarea implicită este True.

Style permite afișarea de checkbox-uri pentru fiecare articol de listă. În acest caz este posibil ca o listă cu selecție simplă (nu este Multiselect) să aibă mai multe articole selectate.

ItemData se discută la proprietățile din timpul exexcuției.

## Proprietățile din timpul execuției

Proprietatea **Text** conține textul articolului curent selectat; dacă nu este selectat nici un articol proprietatea întoarce un șir vid ("").

## Avertisment

Nu se folosește proprietatea **Text** dacă **Listbox**-ul este **Multiselect** deoarece va conține textul corespunzător ultimului articol selectat indiferent dacă el a fost selectat sau deselectat.

ListCount conține numărul articolelor totale din Listbox (nu numai a celor afișate).

ListIndex conține deplasamentul articolului curent selectat, dacă nu este selectat nici un articol are valoarea -1. Acest index pleacă de la valoarea 0.

# Avertisment

ListIndex nu se foloește dacă Listbox-ul este Multiselect deoarece va conține index-ul ultimului articole care a fost selectat sau deselectat.

List() este un tablou care poate întoarce textul oricărui articol din listă pe baza index-ului. Și acest index pleacă de la valoarea 0, de exemplu pentru a extrage textul corespunzător celui de al 3-lea articol se va scrie lstLuni.List(2).

ItemData() este un tablou de valori de tipul Long invizibile asociate fiecărui element din listă. De exemplu, se pot stoca numărul zilelor dintr-o lună aici. ItemData() poate fi populat în timpul proiectării, însă în timpul execuției aceasta se poate face doar imediat după setarea valorii corespunzătoare afișate în Listbox. Un exemplu va fi prezentat imediat.

Selected () este un tablou folosit în cazul Listbox-urilor cu Multiselect. Pentru fiecare articol din listă este o intrare corespunzătoare în Selected; ea va fi True dacă articolul este selectat sau False dacă nu este. Un exemplu va fi prezentat imediat.

SelCount conține numărul articolelor curent selectate și este, în particular, utilă pentru prelucrarea listelor lungi. Dacă au fot găsite deja SelCount articole selectate prelucrarea poate fi oprită.

| Controlul Listbox - Metode și Evenimente                                                                                                    |                                                                              |  |  |  |  |
|----------------------------------------------------------------------------------------------------|------------------------------------------------------------------------------|--|--|--|--|
| Clear                                                                                                    | Golește conținutul Listbox-ului                                              |  |  |  |  |
| AddItem                                                                                                    | Adaugă un articol în Listbox                                                 |  |  |  |  |
| Dim luna(1 To 12) As String<br>Dim i As Integer<br>luna(1) = "Ianuarie"<br><br>luna(12) = "Decembrie"<br>lstLuna.Clear<br>For i = 1 To 12<br>lstLuna.AddItem luna(i)<br>Next |                                                                              |  |  |  |  |
| RemoveItem                                                                                                    | Șterge articolul specificat prin index din Listbox                           |  |  |  |  |
| Click                                                                                                    | Apare la clic pe Listă și la deplasarea prin ea cu<br>mouse-ul sau tastatura |  |  |  |  |

Apare numai cînd se face clic dublu pe un articol

DblClick

# 6. Controlul Listbox - metode și evenimente

**Listbox**-urile pot fi populate în timpul proiectării, dar este mult mai obișnuită popularea lor în timpul execuției codului cînd, tipic, se folosește evenimentul **Load** al formularului din care fac parte sau după rularea unei interogări. Pentru aceasta trebuie înțelese metodele ce permit manipularea conținutului unui **Listbox**.

**Clear** permite ștergerea întregului conținut al **Listbox**-ului. Este bine ca înainte de adăugarea articolelor în **Listbox** acesta să fie șters pentru ca să fie sigur că el va conține doar articolele dorite.

AddItem se folosește pentru adăugare de articole în Listbox. Primul argument este șirul ce va fi afișat și, opțional, al doilea argument poate specifica poziția în tabloul List. Implicit, adăugarea se face la sfirșitul listei, dacă, de exemplu, se dorește adăugarea articolului (neselectat) la capul liste atunci se va scrie:

lstLuna.AddItem "(neselectat)", 0

**RemoveItem** se folosește pentru șetergerea unui articol din listă. Necesită un parametru numeric care este index-ul elementului de șters. Prin cele două exemple care urmează se șterg primul și utimul element ale listei:

lstLuna.RemoveItem 0 lstLuna.RemoveItem lstLuna.ListCount-1

### **Evenimente Listbox**

Evenimentele cel mai des folosite cu Listbox-urile sînt Click și DblClick.

Evenimentul Click apare atunci cînd utilizatorul face clic cu butonul de mouse pe Listbox și atunci cînd se folosește tastatura pentru deplasarea prin listă, astfel Click apare pentru orice selecție realizată. Acesta este motivul pentru care evenimentul se folosește pentru suportul realizării deciziilor prin detalierea opțiunii variantei selectate.

Evenimentul clic dublu pe **Listbox** este un semnal mult mai pozitiv, în comparație cu un clic simplu, că utilizatorul s-a decis să aleagă respectiva variantă. **DblClick** se poate folosi pentru a trimite un e-mail promoțional unui client, a adăuga un rău platnic unei alte liste etc.

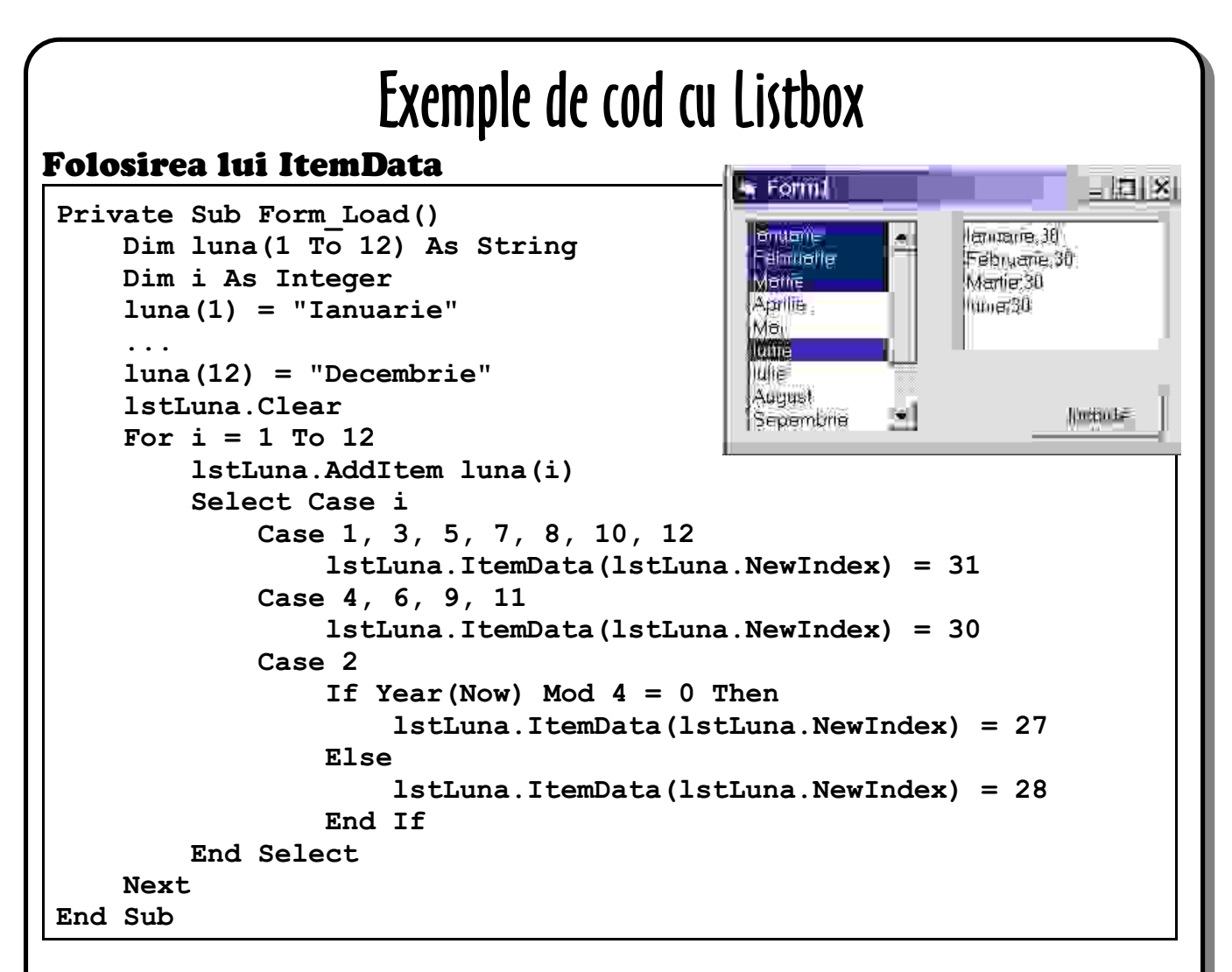

## Folosirea unui Listbox Multiselect

```
Private Sub lstLuna_Click()
    Dim i As Integer
    If lstLuna.SelCount <= 0 Then Exit Sub
    txtLunaSel.Text = ""
    For i = 0 To lstLuna.ListCount - 1
        If lstLuna.Selected(i) Then
            txtLunaSel.Text = txtLunaSel.Text + lstLuna.List(i) +
    ";" + CStr(lstLuna.ItemData(lstLuna.ListIndex)) + vbCrLf
        End If
    Next
End Sub</pre>
```

# 7. Exemple cu Listbox

## Folosirea proprietății ItemData

După cum am spus deja fiecărui articol din listă i se asociază și o proprietate ItemData care poate stoca o valoare întreagă de tipul Long. Valoarea nu se afișează, dar poate fi folosită în cod. Deși List și ItemData ar putea fi completate în timpul proiectării este mult mai probabil ca valorile să fie generate din cod sau extrase din fișier sau dintr-o bază de date. În codul anterior un articol (numele lunii) se adaugă în Listbox. Nu putem fi siguri că adăugarea se face la coada listei deoarece proprietatea Sorted ar putea fi True. Listbox-ul are o proprietate NewIndex care va stoca index-ul ultimului articol adăugat. Astfel, NewIndex se poate folosi pentru a indentifica care ItemData corespunde unltimei luni adăugate

# Lucrul cu Listbox-uri Multiselect

Odată ce Listbox-ul are activată selecția multiplă nu se mai pot folosi proproetățile Text și ListIndex deoarece ambele sînt legate de ultimul articol pe care s-a făcut clic (care ar putea fi o deselectare).

Codul anterior prezintă cum se poate parcurge întregul conținut al **Listbox**-ului testînd proprietarea de tip tablou **Selected** pentru fiecare element individual. Nu există altă proprietate tablou care să permită identificarea din listă a articolelor selectate.

Codul testează prima oară proprietatea SelCount pentru a vedea dacă este ceva selectat. Ar mai putea fi adăugat un contor în ciclu pentru a stoca numărul articolelor selectate, dacă acesta devine egal cu SelCount ciclul ar putea fi terminat.

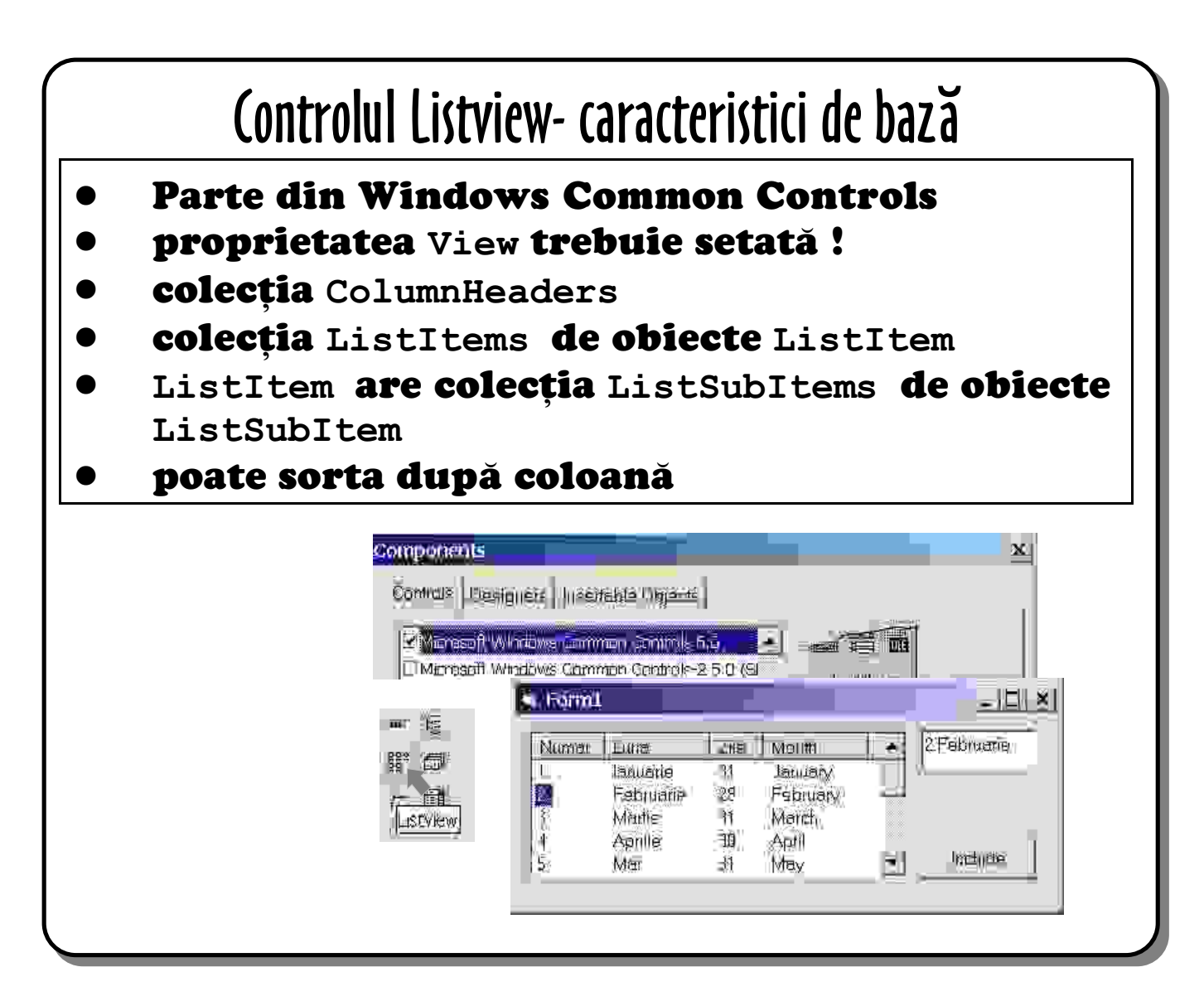

# 8. Controlul Listview

Controlul **Listview** este util în aplicații datorită posibilității lui de afișare a datelor sub formă tabelară. Programarea controlului este ceva mai complicată decît cea a **Listbox**-ului, iar cele ce urmează vin să prezinte etapele de bază de urmat la folosire acestui control.

Listview nu apare în Toolbox deoarece nu este un control standard; el trebuie selectat din fereastra *Components* (prin apăsarea lui Ctrl+T) prin Microsoft Windows Common Controls 6.0; în urma selecției o mulțime de controale vor fi adăugate în Toolbox, Listview are simbolul grafic următor

Listview are 4 moduri de vizualizare a articolelor, cel care a fost prezentat este, în general, cel mai folosit fiind obținut dacă proprietății View i se dă valoarea lvwReport. Acesta este singurul caz în care datele articolelor sînt vizualizate într-o formă tabelară, iar proprietatea pooate fi setată în timpul proiectării sau în timpul execuței aplicației

Codul corespunzător descrierii ce urmează va fi prezentat imediat. Pentru a crea coloanele controlului împreună cu numele acestora se folosește colecția ColumnHeaders. Acțiunea se poate face în timpul proiectării sau, mai flexibil, în timpul execuției. Pentru a pune date în control se parcurg două etape pentru fiecare rînd:

- se creează un obiect ListItem reprezentînd rîndul, apoi se populează cu data primei coloane. Aceasta se face cu metoda Add a colecției ListItems;
- coloanele rămase se populează cu metoda Add a colecției ListSubItems a lui ListItem..

În final, controlul poate fi sortat după orice coloană prin folosirea combinată a următoarelor proprietăți: **SortKey** (coloana după care se face sortarea), **SortOrder** și **Sorted**, de obicei apelată ca rezultat al evenimentului **ColumnClick**.

```
Dim rind As MSComctlLib.ListItem
```

```
Dim luna(1 To 12) As String, lunae(1 To 12) As String
Dim i As Integer, nrZile As Integer
luna(1) = "Ianuarie"
...
luna(12) = "Decembrie"
lunae(1) = "January"
...
lunae(12) = "December"
With lvLuna
ColumnHeaders.Clear
ColumnHeaders.Add Text:="Numar", Width:="700"
```

ColumnHeaders.Add Text:="Luna", Width:="1000" ColumnHeaders.Add Text:="Zile", Width:="500"

```
ColumnHeaders.Add Text:="Month", Width:="1000"

View = lvwReport

ListItems.Clear

For i = 1 To 12

Set rind = lvLuna.ListItems.Add(Text:=i)

rind.ListSubItems.Add Text:=luna(i)

rind.ListSubItems.Add Text:=ZileLuna(i)

rind.ListSubItems.Add Text:=lunae(i)

Next

End With
```

Codul prezentat este puțin scurtat pentru a evidenția etapele de bază:

- o variabilă obiect, mai sus **rind**, este declarată de un tip corespunzător pentru manipularea unui obiect **ListItem**. Pentru fiecare rînd va exista un astfel de obiect în control;
- colecția ColumnHeaders este golită de orice nume de coloane pe care le-ar putea conține;
- pentru fiecare coloană dorită se folosește metoda Add din colecția ColumnHeaders, transferînd cel puțin argumentul Text (deseori și argumentul Width);
- colecția ListItems este golită de orice date (rînduri) pe care le-ar putea conține;
- pentru fiecare rînd de date se creează un obiect ListItem prin folosirea metodei Add a colecției ListItems. Add întoarce un pointer la articolul de listă (ListItem) adăugat, iar rind se folosește pentru a stoca această referință. Din nou parametrul Text se folosește pentru definirea conținutului.
- rind se folosește pentru a crea și popula coloanele următoare prin folosirea metodei Add a colecției ListSubItems.

# **Controlul Treeview**

 Parte a lui Windows Common Controls
 colecția Nodes conține noduri între care există relații de legătură părinte-copil

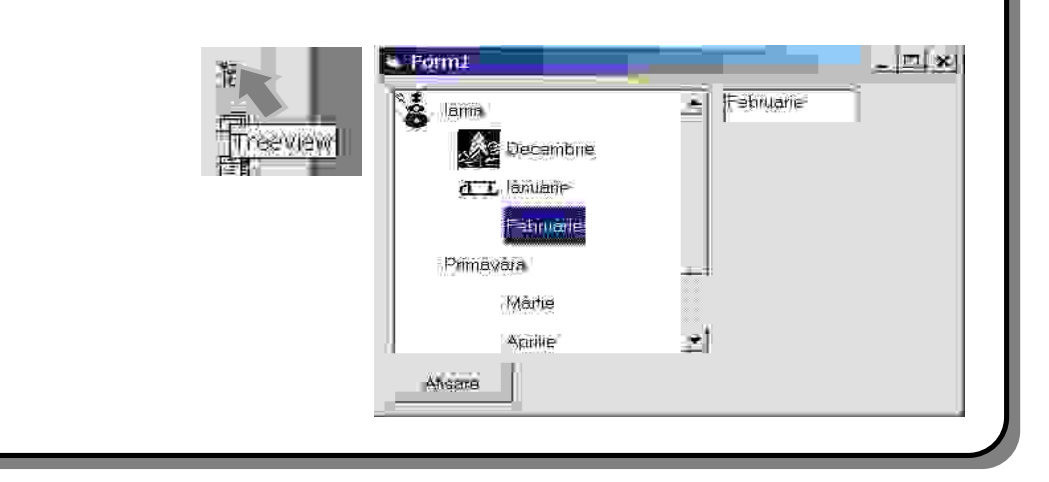

# 9. Controlul Treeview

Controlul **Treeview** este folosit pentru afișarea unor date între care există legături de tipul ierarhic. Nici el nu apare în **Toolbox** și la fel ca și la **Listview**, din fereastra de dialog *Components*, se va selecta Microsoft Windows Common Controls 6.0. Spre deosebire de controlul **Listview**, aici fiecare intrare este de același tip și anume **Node**. Fiecare **Node** are proprietatea **Text**, iar dacă este cazul i se mai poate asocia și o imagine. Deosebită în acest caz este stabilirea relațiilor între nodurile controlului. Ceva mai tîrziu va fi prezentat un cod detaliat cu privire la această problemă.

Fiecare nod este creat folosind metoda Add din colecția Nodes a controlului. Mai pot fi specificate prin proprietatea Text un text care va fi afișat, de asemenea este bine ca să se atribuie proprietății Key un șir care să identifice unic nodul (asta pentru a putea extrage din colecție nodul). Metoda Add mai permite specificarea relației nodului cu alte noduri ale controlului.

Fiecărui nod i se poate asocia o imagine dintr-un control **Imagelist** (asta merge și în cazul unui control **Listview**). Controlul are o proprietate **Imagelist** ce identifică controlul **Imagelist** din formular. Imaginea pentru un **Nod** (sau **ListItem**) este identificată printr-un index sau printr-o cheie.

# Exemplu de cod cu Treeview:

Exemplul de cod prezentat este abreviat cu scopul evidențierii etapelor de bază în lucrul cu obiectul **Treeview**:

- o variabilă obiect, mai sus **n**, este declarată de tipul corespunzător manipulării unui obiect **Node**, deoarece fiecare articol din **Treeview** este un nod de acest fel;
- un articol este adăugat la rădăcina lui **Treeview** prin metoda **Add** a colecției **Nodes**, fără a specifica o relație cu alte noduri. Metoda **Add** întoarce o referință la nodul

adăugat care se va stoca într-o variabilă nod;

- un articol aflat în relație cu nodul anterior este adăugat folosind metoda Add a colecției Nodes, cu specificarea nodului la care este relativ și a tipului de relație. Nodul la care este relativ se poate specifica prin variabila nod a părintelui (așa cum se vede în exemplu) sau prin folosirea valorii date lui Key atunci cînd a fost adăugat nodul părinte (nu apare în exemplu);
- asigurarea vizibilității unui nod adăugat se face prin metoda EnsureVisible.

```
Codul complet este prezentat în continuare:
```

```
Private Sub Command1_Click()
    Dim N As MSComctlLib.Node, N2 As MSComctlLib.Node
    tvwLuni.ImageList = ImgList
    'tvwLuni.LineStyle = tvwRootLines
    tvwLuni.Nodes.Clear
    Set N = tvwLuni.Nodes.Add(Text:="Iarna", Image:="iarna")
        Set N2 = tvwLuni.Nodes.Add(Relative:=N, Image:="dec", _
            Relationship:=tvwChild, Text:="Decembrie")
       N2.EnsureVisible
        Set N2 = tvwLuni.Nodes.Add(Relative:=N, Image:="ian",
            Relationship:=tvwChild, Text:="Ianuarie")
        N2.EnsureVisible
        Set N2 = tvwLuni.Nodes.Add(Relative:=N,
            Relationship:=tvwChild, Text:="Februarie")
        N2.EnsureVisible
    Set N = tvwLuni.Nodes.Add(Text:="Primavara")
        Set N2 = tvwLuni.Nodes.Add(Relative:=N,
            Relationship:=tvwChild, Text:="Martie")
        N2.EnsureVisible
        Set N2 = tvwLuni.Nodes.Add(Relative:=N,
            Relationship:=tvwChild, Text:="Aprilie")
        N2.EnsureVisible
        Set N2 = tvwLuni.Nodes.Add(Relative:=N,
           Relationship:=tvwChild, Text:="Mai")
       N2.EnsureVisible
   tvwLuni.Nodes(1).Selected = True
End Sub
Private Sub Form_Load()
    Dim img As ListImage
       Set img = ImgList.ListImages.Add(, "iarna", LoadPicture("c:\Documents and
Settings\Antal Tiberiu\My Documents\My Pictures\icon1.ico"))
       Set img = ImgList.ListImages.Add(, "dec", LoadPicture("c:\Documents
                                                                                  and
Settings\Antal Tiberiu\My Documents\My Pictures\icon2.ico"))
        Set img = ImgList.ListImages.Add(, "ian",
                                                      LoadPicture("c:\Documents
                                                                                  and
Settings\Antal Tiberiu\My Documents\My Pictures\icon3.ico"))
End Sub
Private Sub tvwLuni_Click()
    txtLuna.Text = tvwLuni.SelectedItem
```

End Sub